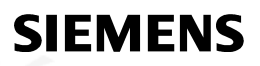

en Installation Instructions

# RVD120 RVD140

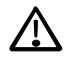

Keep these instructions with the controller!

## Installation

#### **Place of installation**

- In a dry room, e.g. the heat exchanger room
- Mounting choices:
  - In a compact station
  - In a control panel (in the front, on the inner wall, or on a top hat rail)
  - In the sloping front of a control desk
- Permissible ambient temperature: 0...50 °C

#### **Electrical installation**

- Local regulations for electrical installations must be complied with
- Only qualified staff may carry out electrical installations
- Cable tension relief must be ensured
- Cable glands made of plastic must be used
- The cables from the controller to the actuators and pumps carry mains voltage
- The cables to the sensors may not be run parallel to mains carrying cable (safety class II to EN 60730!)
- If a device is defective or damaged, immediately disconnect it from power and replace it

#### Permissible cable lengths

| <ul> <li>For all sensors:</li> </ul>  |            |
|---------------------------------------|------------|
| Copper cable 0.6 mm dia.              | 20 m max.  |
| Copper cable 1.0 mm <sup>2</sup>      | 80 m max.  |
| Copper cable 1.5 mm <sup>2</sup>      | 120 m max. |
| For room units:                       |            |
| Copper cable 0.25 mm <sup>2</sup>     | 25 m max.  |
| Copper cable from 0.5 mm <sup>2</sup> | 50 m max.  |
| <ul> <li>For the data bus</li> </ul>  |            |

 For the data bus Copper cable ≥0.25 mm<sup>2</sup> 1000 m max. (2-wire, twisted pairs, shielded) For details, refer to the modbus specification

## Mounting and wiring the base

#### Wall mounting

- 1. Separate base from the controller
- 2. Hold base against the wall. Marking "TOP" must be at the top!
- 3. Mark fixing holes on the wall
- 4. Drill holes
- If required, knock out holes on the base for cable glands
- 6. Screw base to the wall
- 7. Wire up base

#### Rail mounting

- 1. Fit top hat rail
- 2. Separate base from the controller
- 3. If required, knock out holes on the base for cable glands
- 4. Fit base to the rail. Marking "TOP" must be at the top!
- 5. If required, secure base (depending on the type of rail
- used) 6. Wire up base

#### Flush panel mounting

- Maximum thickness: 3 mm
- Panel cutout required: 138 × 92 mm
- 1. Separate base from the controller
- 2. If required, knock out holes on the base for cable glands
- 3. Insert base in the panel cutout from behind until stop is reached. Marking "TOP" must be at the top!
- 4. Push lateral tongues behind the front panel (refer to illustration below)

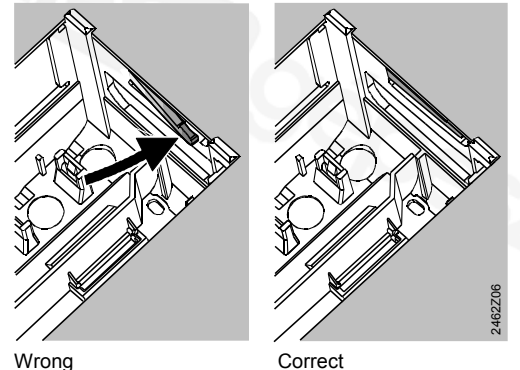

Place tongues on both sides correctly – they may not be located inside the cutout!

5. Wire up base. Make sure the cable lengths are such that there is sufficient space to open the control panel door

## Securing the controller to the base

1. Ensure correct position and location of levers by turning the fixing screws (refer to illustration on the lateral wall of the unit)

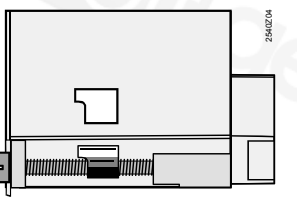

- Insert controller in the base until stop is reached. Marking "TOP" must be at the top!
- 3. Tighten fixing screws alternately

# Commissioning

## **Preparatory checks**

- 1. DO NOT switch on power supply yet
- 2. Check wiring according to the plant connection diagram
- 3. Check each motorized valve: see if
  - it is correctly installed (observe direction of flow indicated on the valve body)
  - the manual lever is disengaged

# 4. Note with underfloor and ceiling heating systems!

The limit thermostat must be set to the correct value. During the functional test, the flow temperature may not exceed the maximum permissible level (usually 55 °C). If it does, proceed immediately as follows:

- Either close the valve manually, or
- Switch off the pump, or
- Close the pump isolating valve
- Switch on power supply. The display must show the time of day. If not, the reason may be one of the following:
  - No mains voltage present
  - Main fuse defective
  - Mains isolator or main switch not set to ON
- If one of the operating mode buttons flashes, the room unit overrides the controller. Select operating mode ⊕ on the room unit

## General information about operation

- Setting elements for commissioning:
  - Nominal room temperature setpoint: with the setting knob
  - Other variables: in the display, where one operating line is assigned to each setting
- Buttons for selecting and readjusting the values:
  - To select the next operating line below
  - To select the next operating line above
  - To decrease the displayed value
  - $\stackrel{\bullet}{
    m D}$  To increase the displayed value
- Adopting a setting value:

The setting value is adopted by selecting the next operating line (or by pressing one of the operating mode buttons)

- Block jump function: To select a single operating line quickly, two button combinations can be used:

Keep  $\bigtriangledown$  depressed and press  $\stackrel{\bullet}{\rhd}$  to select the next line block above

Keep  $\bigtriangledown$  depressed and press  $\overline{\lhd}$  to select the next line block below

• The display lighting turns on for a period after pushing a button

#### Setting procedure

- P Enter all adjusted values in the tables provided!
- Make settings on the "End-user" level (operating lines 1...49)
- 2. Configure plant type on operating lines 51...55
- Make the relevant settings in the parameter list below. All functions and operating lines configured for the type of plant are activated and adjustable. All operating lines that are not required are locked.
- 4. Make settings on the "Heating engineer's" level (operating lines 56...222).
- 5. Make settings on the "Locking functions" level (operating lines 226...251)

#### Commissioning and functional check

- Specific operating lines for the functional check: 141 = sensor test
  - 142 = relay test
- 149 = reset of service settings
- If *Er* (Error) appears in the display: interrogate operating line 50 to pinpoint error
- If no line selection button has been pressed for eight minutes, or if one of the operating mode buttons is pressed (controller in the non-operated status), setting buttons ⊂ and <sup>+</sup>⊂ can be used to prompt all actual values and the time of day. The actual values are presented like those on operating line 141.

# **Setting elements**

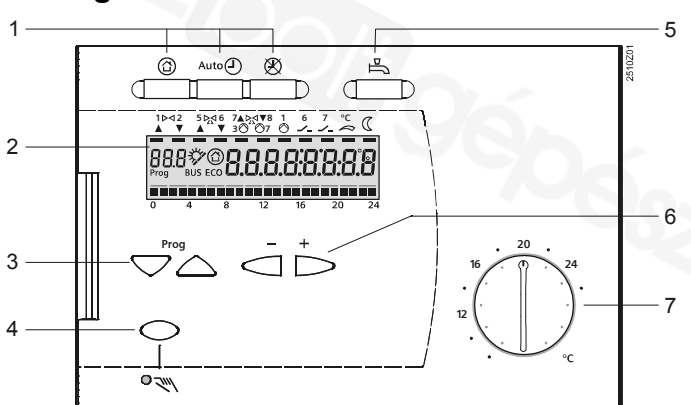

- 1 Operating mode buttons
- 2 Display (LCD)
- 3 Buttons for selecting operating lines
- Button for manual operation ON / OFF
  Button for d.h.w. heating ON / OFF
- 5 Button for d.h.w. heating ON / OFF6 Buttons for making readjustments of values
- Setting knob for nominal room temperature setpoint

2/12

# **Connection diagrams**

# Low voltage side

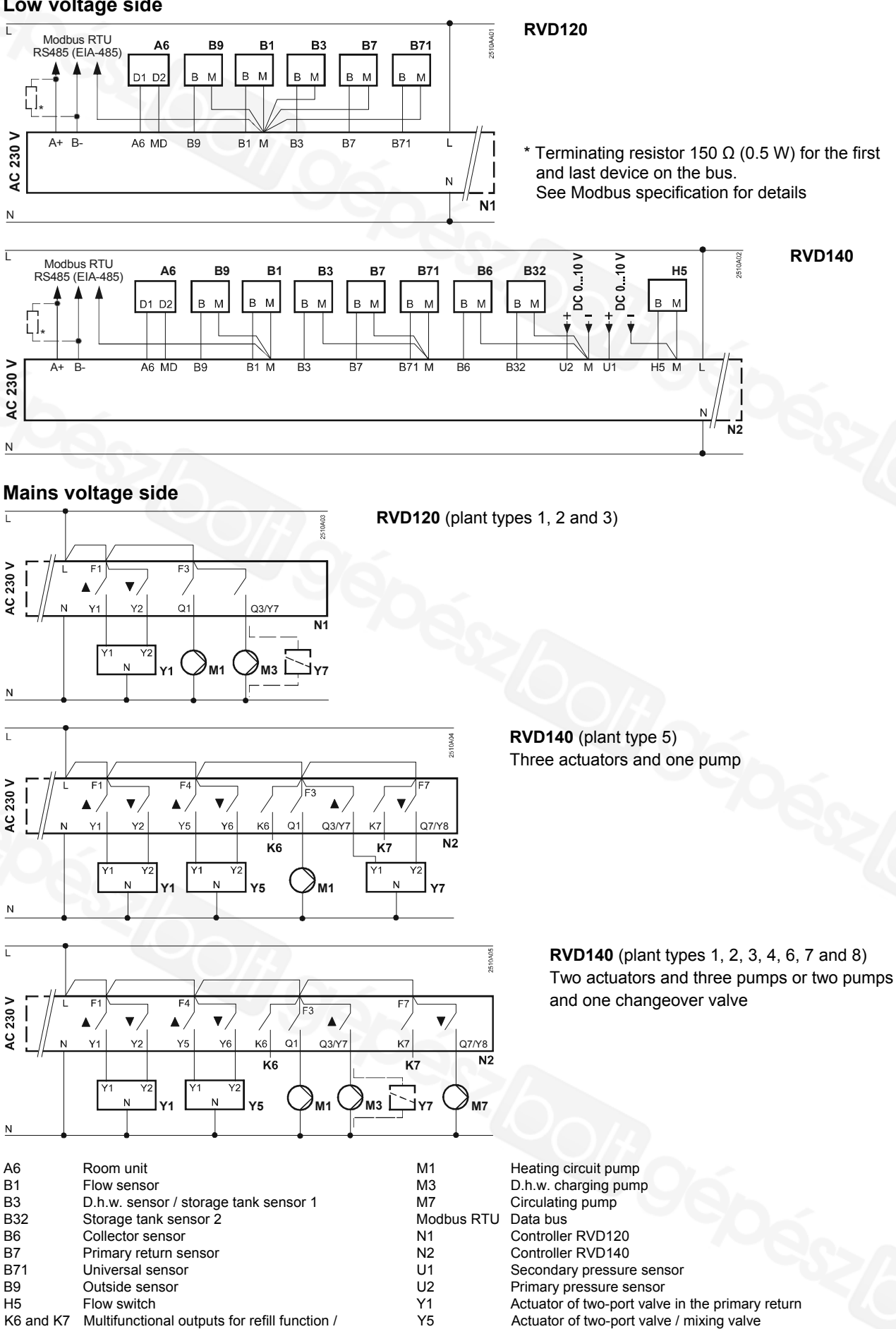

electric immersion heater / collector pump

Y7

Actuator of changeover valve / mixing valve

# Parameter list

# Settings on the "End-user" level

Press  $\bigtriangledown$  or  $\bigtriangleup$  to activate the "End-user" level

| Line | Function, display                              | Factory setting<br>(Range)    | Setting | Explanations, notes and tips                                           |
|------|------------------------------------------------|-------------------------------|---------|------------------------------------------------------------------------|
| 1    | Current nominal room tem-<br>perature setpoint | Display function              |         | Including room unit                                                    |
| 2    | Reduced room temperature setpoint              | 14 °C<br>(variable*)          | °C      | * From frost protection setpoint to nominal<br>setpoint                |
| 3    | Frost protection / holiday mode setpoint       | 8 °C<br>(variable*)           | °C      | * From 8 °C to reduced setpoint<br>Holiday setting only with room unit |
| 5    | Heating curve slope                            | 1.5 (0.254.0)                 |         |                                                                        |
| 6    | Weekday, for entering the<br>heating program   | Current weekday<br>(17 / 1-7) |         | 1 = Monday<br>2 = Tuesday etc.<br>1-7 = entire week                    |
| 7    | Heating period 1 start                         | 6:00<br>(: / 00:0024:00)      |         | Switching program for heating circuit<br>: = period inactive           |
| 8    | Heating period 1 end                           | 22:00<br>(: / 00:0024:00)     |         | Switching program for heating circuit<br>: = period inactive           |
| 9    | Heating period 2 start                         | :<br>(: / 00:0024:00)         |         | Switching program for heating circuit<br>: = period inactive           |
| 10   | Heating period 2 end                           | :<br>(: / 00:0024:00)         |         | Switching program for heating circuit<br>: = period inactive           |
| 11   | Heating period 3 start                         | :<br>(: / 00:0024:00)         |         | Switching program for heating circuit<br>: = period inactive           |
| 12   | Heating period 3 end                           | :<br>(: / 00:0024:00)         |         | Switching program for heating circuit<br>: = period inactive           |
| 13   | Time of day                                    | (00:0023:59)                  |         |                                                                        |
| 14   | Weekday                                        | Display function              | on      | 1 = Monday<br>2 = Tuesday etc.                                         |
| 15   | Date                                           | (01.0131.12)                  |         | Day.Month                                                              |
| 16   | Year                                           | (20092099)                    |         |                                                                        |
| 17   | Weekday, for entering the d.h.w. program       | Current weekday<br>(17 / 1-7) |         | 1 = Monday<br>2 = Tuesday etc.<br>1-7 = entire week                    |
| 18   | Release period 1 start                         | 6:00<br>(: / 00:0024:00)      |         | Switching program for d.h.w.<br>: = period inactive                    |
| 19   | Release period 1 end                           | 22:00<br>(: / 00:0024:00)     |         | Switching program for d.h.w.<br>: = period inactive                    |
| 20   | Release period 2 start                         | :<br>(: / 00:0024:00)         |         | Switching program for d.h.w.<br>: = period inactive                    |
| 21   | Release period 2 end                           | :<br>(: / 00:0024:00)         |         | Switching program for d.h.w.<br>: = period inactive                    |
| 22   | Release period 3 start                         | :<br>(: / 00:0024:00)         |         | Switching program for d.h.w.<br>: = period inactive                    |
| 23   | Release period 3 end                           | :<br>(: / 00:0024:00)         |         | Switching program for d.h.w.<br>: = period inactive                    |
| 24   | Room temperature                               | Display function              |         |                                                                        |
| 25   | Outside temperature                            | Display function              |         | Press                                                                  |
| 26   | D.h.w. temperature                             | Display function              |         |                                                                        |
| 27   | Flow temperature heating circuit               | Display functio               | n       | Keep                                                                   |
| 41   | Setpoint d.h.w. temperature<br>NORMAL          | 55 °C<br>(variable)           | °C      |                                                                        |
| 42   | Setpoint d.h.w. temperature<br>REDUCED         | 40 °C<br>(variable*)          | °C      | * From 8 °C to normal d.h.w. setpoint                                  |

| 49 Reset of operating<br>212, 1723 and | lines<br>d 41, 42 | Press ⊂ and <sup>t</sup> → until display changes:<br>0 (flashing) = normal status<br>1 = reset to factory settings completed                                                                                                    |
|----------------------------------------|-------------------|----------------------------------------------------------------------------------------------------|
| 50 Faults                              | Display fun       | 10 =fault outside sensor30 =fault flow sensor40 =fault return sensor (primary side)42 =fault return sensor (secondary side)50 =fault d.h.w sensor / storage tank sensor 152 =fault storage tank sensor 261 =fault room unit62 =connected unit shows wrong identification73 =fault secondary pressure sensor86 =short-circuit on room unit bus (PPS)170 =fault primary pressure sensor195 =maximum refill period per charge<br>reached196 =maximum refill period per week reached |

## Settings on the "Heating engineer's" level

Press  $\bigtriangledown$  and  $\bigtriangleup$  simultaneously for 3 seconds, thus activating the "Heating engineer's" level for configuring the plant type and for setting the plant-related variables. The "End-user" level remains activated.

#### Configuration of plant

The required plant type must be configured on operating lines 51...55. This activates all functions and operating lines required for the particular type of plant, which can then be set.

| 51           | Plant type                                              | $(1 \ 3 \text{ or } 1 \ 8)$ |   | <b>RVD120</b> : range 13     |                                                                                               |                                                                                     |
|--------------|---------------------------------------------------------|-----------------------------|---|------------------------------|-----------------------------------------------------------------------------------------------|-------------------------------------------------------------------------------------|
|              |                                                         | (1                          |   | For                          | the diagrams, refe                                                                            | er to the following section                                                         |
| 52           | Space heating present                                   | 1                           |   | 0 = no space heating present |                                                                                               | g present                                                                           |
|              | Only with plant types 28                                | (0 / 1)                     |   | 1 =                          | space heating pr                                                                              | resent                                                                              |
| 53           | Use of universal sensor                                 | 1                           | 5 | 0 =                          | secondary return                                                                              | n sensor                                                                            |
|              | Only with plant types 4, 6, 7                           | (0 / 1)                     |   | 1 =                          | d.h.w. sensor                                                                                 |                                                                                     |
| 54           | Flow switch present /<br>circulating pump present (heat | 0<br>(03)                   |   |                              | Flow switch<br>present                                                                        | Circulating pump<br>present                                                         |
|              | losses are compensated)                                 |                             |   | 0 =                          | no                                                                                            | insignificant (heat<br>losses fully compen-<br>sated [100 %])                       |
|              |                                                         |                             |   | 1 =                          | yes                                                                                           | no                                                                                  |
| $\mathbf{C}$ | 90.0                                                    |                             |   | 2 =                          | yes                                                                                           | yes, heat losses partly compensated (80 %)                                          |
|              |                                                         |                             |   | 3 =                          | yes                                                                                           | yes, heat losses fully compensated (100 %)                                          |
| 55           | Return flow of circulating pump                         | 0<br>(02)                   |   | 0 =<br>1 =<br>2 =            | d.h.w. storage ta<br>heat exchanger,<br>pensated (80 %)<br>heat exchanger,<br>pensated (100 % | nk / no circulating pump<br>heat losses partly com-<br>heat losses fully com-<br>b) |
| 56           | Periodic pump run (pump kick)                           | 1<br>(0 / 1)                |   | 0 =<br>1 =                   | no periodic pump<br>weekly pump rur                                                           | o run<br>n enabled                                                                  |
| 57           | Winter- / summertime<br>changeover                      | 25.03<br>(01.0131.12)       |   | Sett                         | ting: the earliest p                                                                          | oossible changeover date                                                            |
| 58           | Summer- / wintertime<br>changeover                      | 25.10<br>(01.0131.12)       |   | Sett                         | ting: the earliest p                                                                          | oossible changeover date                                                            |

## **Plant types**

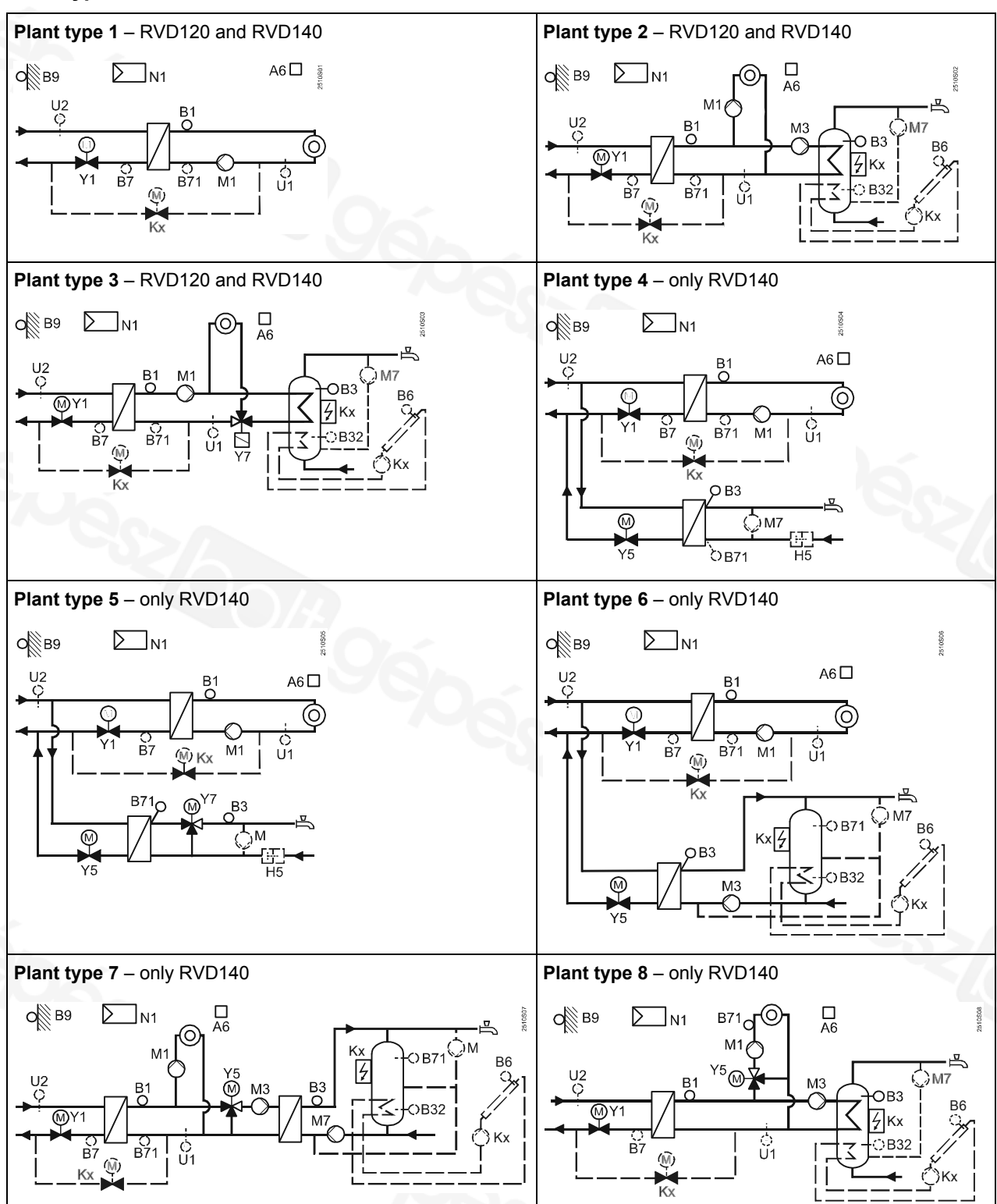

- A6 Room unit
- B1 Flow sensor (controlled variable)
- В3 D.h.w. sensor / storage tank sensor 1 B32
- Storage tank sensor 2 (only with RVD140) Collector sensor (only with RVD140) B6
- B7 Primary return sensor
- B71 Universal sensor
- В9 Outside sensor
- H5 Flow switch
- Multifunctional output K6 or K7 (only with RVD140) Кx
- Heating circuit pump M1
- M3 D.h.w. charging pump
- M7 Circulating pump (only with RVD140)
- Μ External circulating pump
- N1 Controller
- U1 Secondary pressure sensor (only with RVD140)
- U2 Primary pressure sensor (only with RVD140)
- Y1 Two-port valve in the primary return
- Y5 Two-port valve / mixing valve
- Changeover valve Y7

# Heating slope chart

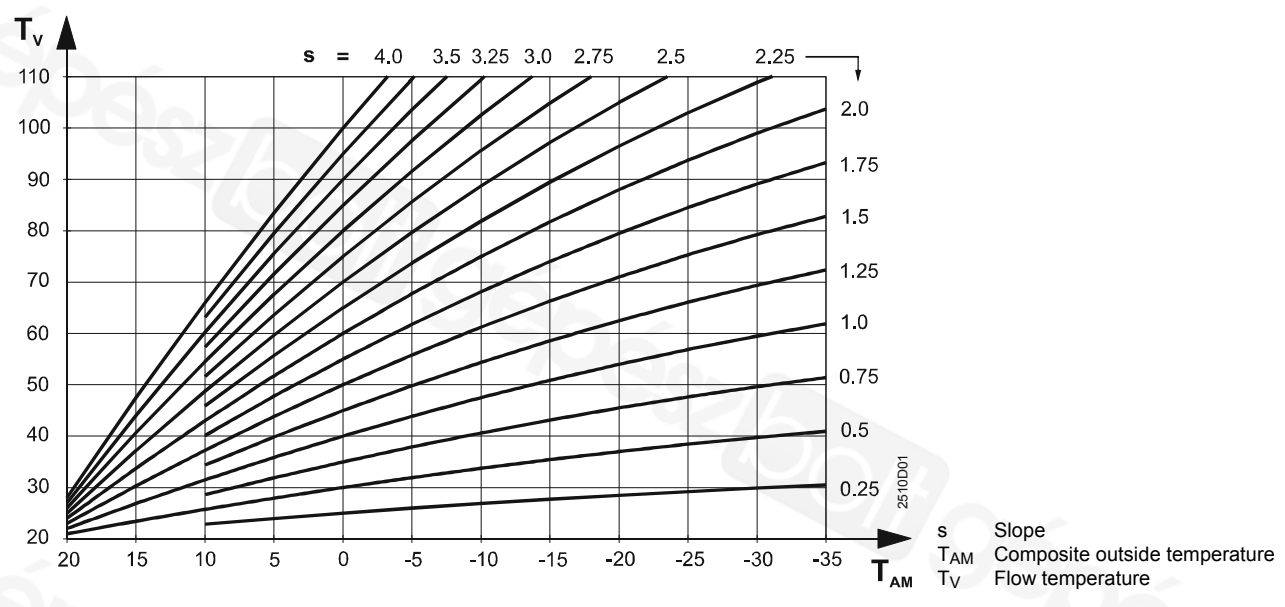

## **Function blocks**

#### Block "Space heating"

| 61 | Heating limit (ECO)            | –3 K         |         | = function deactivated                        |
|----|--------------------------------|--------------|---------|-----------------------------------------------|
|    |                                | ( / –10…+10) | K       |                                               |
| 62 | Building structure             | 1            |         | 0 = heavy                                     |
|    |                                | (0 / 1)      |         | 1 = light                                     |
| 63 | Quick setback without room     | 1            |         | 0 = no quick setback                          |
|    | sensor                         | (015)        | <u></u> | 1 = min. setback time                         |
|    |                                |              |         | 15 = max. setback time                        |
| 69 | Heat gains                     | 0 K          |         | Setting in K room temperature                 |
|    |                                | (-2+4)       | K       |                                               |
| 70 | Room temperature influence     | 10           |         | Function can be provided only with room       |
|    | (gain factor)                  | (020)        |         | sensor                                        |
| 71 | Parallel displacement of heat- | 0.0 K        |         | Setting in K room temperature                 |
|    | ing curve                      | (-4.5+4.5)   | K       |                                               |
| 72 | Overrun time heating circuit   | 4 min        |         | 0 = no pump overrun                           |
|    | pump                           | (040)        | min     |                                               |
| 73 | Frost protection for the plant | 1            |         | 0 = no frost protection for the plant         |
|    |                                | (0 / 1)      |         | 1 = frost protection for the plant            |
| 74 | Max. limitation of room tem-   | K            |         | Limit value: nominal setpoint plus setting on |
|    | perature                       | ( / 0.54)    | K       | this line                                     |
|    |                                |              |         | = function deactivated                        |

## Block "Actuator heat exchanger"

| 81 | Actuator Y1 running time com-  | 120 s             |        |                                   |
|----|--------------------------------|-------------------|--------|-----------------------------------|
|    | mon flow                       | (10873)           | S      |                                   |
| 82 | P-band common flow control     | 35 K              |        |                                   |
|    |                                | (1100)            | K      |                                   |
| 83 | Integral action time common    | 120 s             |        |                                   |
|    | flow control                   | (10873)           | S      |                                   |
| 85 | Max. limitation of common      | °C                | 2      | * Min. value on operating line 86 |
|    | flow temperature               | ( / variable*140) | °C     | = no limitation                   |
| 86 | Min. limitation of common flow | °C                | $\leq$ | * Max. value on operating line 85 |
|    | temperature                    | ( / 8variable*)   | °C     | = no limitation                   |

#### Block "Actuator heating circuit"

| 91 | Actuator running time heating<br>circuit                  | 120 s<br>(10…873) | S |      |
|----|-----------------------------------------------------------|-------------------|---|------|
| 92 | P-band heating circuit control                            | 35 K<br>(1100)    | К | 7900 |
| 93 | Integral action time heating<br>circuit control           | 120 s<br>(10…873) | S |      |
| 94 | Setpoint boost for control of the common flow (B1 and Y1) | 10 K<br>(050)     | K |      |

| 95 | Max. limitation of flow          | °C                |    | * Min. value on operating line 96 |
|----|----------------------------------|-------------------|----|-----------------------------------|
| 1  | temperature heating circuit      | ( / variable*140) | °C | = no limitation                   |
| 96 | Min. limitation of flow tempera- | °C                |    | * Max. value on operating line 95 |
|    | ture heating circuit             | ( / 8variable*)   | °C | = no limitation                   |

### Block "D.h.w heating"

| 98  | D.h.w. temperature sensor                                                       | 0<br>(02)             |       | 0 = a<br>1 = o<br>2 = tw<br>Plant<br>setting | utomatically, withon<br>ne sensor with sol<br>vo sensors with so<br>types without sola<br>g = 0              | ut solar d.h.w. heating<br>ar d.h.w. heating<br>lar d.h.w heating<br>r d.h.w. heating: |
|-----|---------------------------------------------------------------------------------|-----------------------|-------|----------------------------------------------|----------------------------------------------------------------------------------------------------|----------------------------------------------------------------------------------------|
| 101 | Release of d.h.w. heating                                                       | 0<br>(03)             |       | 0 = pe<br>1 = ac<br>2 = ac<br>3 = ac<br>fo   | ermanently (24 h/c<br>ccording to the d.f<br>ccording to the he<br>ccording to the he<br>prward shift (opera | day)<br>n.w. program<br>ating program<br>ating program with<br>ting line 109)          |
| 102 | Release of circulating pump                                                     | 1<br>(02)             |       | 0 = pe<br>1 = ac<br>2 = ac                   | ermanently (24 h/c<br>ccording to the d.h<br>ccording to the he                                              | day)<br>w. program<br>ating program                                                    |
| 103 | D.h.w. switching differential                                                   | 5 K<br>(120)          | K     |                                              |                                                                                                    | 5                                                                                      |
| 104 | Legionella function                                                             | 6<br>( / 17, 1-7)     |       | 1 =<br>2 =<br>1-7 =<br>=                     | Monday<br>Tuesday etc.<br>entire week<br>no legionella fund                                                  | tion                                                                                   |
| 105 | Setpoint legionella function                                                    | 65 °C<br>(60…95)      | °C    |                                              |                                                                                                    |                                                                                        |
| 106 | D.h.w. priority                                                                 | 4<br>(04)             |       | l                                            | D.h.w. priority                                                                                              | Flow temp. setpoint according to:                                                      |
|     |                                                                                 |                       |       | 0 = a                                        | absolute priority                                                                                            | d.h.w.                                                                                 |
|     |                                                                                 |                       |       | 1 = s                                        | shifting priority                                                                                            | d.h.w.                                                                                 |
|     |                                                                                 |                       |       | 2 = s                                        | shifting priority                                                                                            | max. selection                                                                         |
|     |                                                                                 |                       |       | 3 = r                                        | none (parallel)                                                                                              | d.h.w.                                                                                 |
|     |                                                                                 |                       | 1905/ | 4 =   r                                      | none (parallel)                                                                                              | max. selection                                                                         |
| 107 | Overrun time charging pump<br>M3                                                | 4 min<br>(040)        | min   | Plant                                        | type 3: changeove                                                                                            | er valve Y7                                                                            |
| 108 | Overrun time charging pump<br>(M7 in the secondary d.h.w.<br>circuit, after M3) | 4 min<br>(040)        | min   | $\leq$                                       |                                                                                                    |                                                                                        |
| 109 | Max. time d.h.w. heating                                                        | 150 min<br>( / 5…250) | min   | = fi                                         | unction deactivate                                                                                           | d                                                                                      |

## Block "D.h.w. actuator 1"

| Block | "D.h.w. actuator 1"                                                 |                  |    |                             |  |
|-------|---------------------------------------------------------------------|------------------|----|-----------------------------|--|
| 111   | Opening time actuator Y5<br>d.h.w. circuit                          | 35 s<br>(10…873) | S  |                             |  |
| 112   | Closing time actuator Y5<br>d.h.w. circuit                          | 35 s<br>(10…873) | S  |                             |  |
| 113   | P-band d.h.w. control                                               | 35 K<br>(1…100)  | K  |                             |  |
| 114   | Integral action time d.h.w. control                                 | 35 s<br>(10873)  | S  |                             |  |
| 115   | Derivative action time d.h.w. control                               | 16 s<br>(0255)   | S  |                             |  |
| 116   | Setpoint boost with d.h.w. heating                                  | 16 K<br>(–5…50)  | K  |                             |  |
| 117   | Max. d.h.w. temperature setpoint                                    | 65 °C<br>(20…95) | °C |                             |  |
| 119   | Reduced d.h.w. setpoint for<br>storage tank sensor at the<br>bottom | 5 K<br>(020)     | К  | Only when two sensors exist |  |

#### Block "D.h.w. actuator 2"

| 121 | Actuator running time, mixing valve Y7 in the secondary d.h.w. circuit | 35 s<br>(10…873) | S |  |
|-----|------------------------------------------------------------------------|------------------|---|--|
| 122 | P-band d.h.w. control                                                  | 35 K<br>(1…100)  | K |  |
| 123 | Integral action time d.h.w. control                                    | 35 s<br>(10…873) | S |  |

### Block "D.h.w. load limit"

| 124 | Load limit when flow switch is | 25 %  |   | Setting in % of the current max. stroke |
|-----|--------------------------------|-------|---|-----------------------------------------|
|     | activated                      | (060) | % |                                         |

#### Block "Additional legionella functions"

| 126 | Time for charging           | :                |     |         |
|-----|-----------------------------|------------------|-----|---------|
|     |                             | (: / 00:0023:50) |     |         |
| 127 | Dwelling time at legionella | min              |     |         |
|     | setpoint                    | ( / 10360)       | min |         |
| 128 | Circulating pump operation  | 1                |     | 0 = no  |
|     | during legionella function  | (0 / 1)          |     | 1 = yes |

## Block "Multifunctional relays"

| 129 | Function multifunctional relay | 0    |        | 0 = no function                        |
|-----|--------------------------------|------|--------|----------------------------------------|
|     | K6                             | (03) | $\sim$ | 1 = refill function                    |
|     |                                |      |        | 2 = electric immersion heater          |
|     |                                |      |        | 3 = collector pump                     |
|     |                                |      |        | No prevention of wrong configurations! |
| 130 | Function multifunctional relay | 0    |        | 0 = no function                        |
|     | K7                             | (03) |        | 1 = refill function                    |
|     |                                |      |        | 2 = electric immersion heater          |
|     |                                |      |        | 3 = collector pump                     |
|     |                                |      |        | No prevention of wrong configurations! |

## Block "Test and display"

| 141     | Sensor test          | 0                                     | 0 = outside sensor (B9)                            |
|---------|----------------------|---------------------------------------|----------------------------------------------------|
|         | = open circuit or no | (0 9)                                 | 1 =  flow sensor (B1)                              |
|         | sensor               | (00)                                  | 2 = d.h.w. sensor / storage tank sensor 1 (B3)     |
|         | ooo = short-circuit  |                                       | 3 = room unit sensor (A6)                          |
|         |                      |                                       | 4 = primary return sensor (B7)                     |
|         |                      |                                       | 5 = universal sensor (B71)                         |
|         |                      |                                       | 6 = storage tank sensor 2 (B32)                    |
|         |                      |                                       | 7 = collector sensor (B6)                          |
|         |                      |                                       | 8 = secondary pressure sensor (U1)                 |
|         |                      |                                       | 9 = primary pressure sensor (U2)                   |
| 142     | Relay test           | 0                                     | 0 = normal operation (no test)                     |
|         |                      | (010)                                 | 1 = all relays de-energized                        |
|         |                      | , , , , , , , , , , , , , , , , , , , | 2 = relay Y1 energized                             |
|         |                      |                                       | 3 = relay Y2 energized                             |
|         |                      |                                       | 4 = relay Q1 energized                             |
| <u></u> |                      |                                       | 5 = relay Q3/Y7 energized                          |
| 1       |                      |                                       | 6 = relay Y5 energized                             |
|         |                      |                                       | 7 = relay Y6 energized                             |
|         |                      |                                       | 8 = relay Q7/Y8 energized                          |
|         |                      |                                       | 9 = relay K6 energized                             |
|         |                      |                                       | 10=relay K7 energized                              |
|         |                      |                                       | To terminate the relay test:                       |
|         |                      |                                       | <ul> <li>Select another operating line</li> </ul>  |
|         |                      |                                       | <ul> <li>Press an operating mode button</li> </ul> |
|         |                      |                                       | <ul> <li>Automatically after 8 minutes</li> </ul>  |
|         |                      |                                       | Note:                                              |
|         |                      |                                       | With plant type 5, perform relay test only when    |
|         |                      |                                       | main valve is closed!                              |
|         |                      |                                       | Recommendation:                                    |
|         |                      |                                       | Always close main valve when making the            |
|         |                      |                                       | relay test                                         |

| 143 | Display of active limitations                          | Display function | Maximum limitation [:<br>1 = primary return temperature<br>2 = common flow temperature<br>3 = secondary flow temperature heating circuit<br>4 = temperature differential<br>5 = room temperature<br>6 = storage tank charging temperature<br>7 = storage tank maximum temperature<br>8 = evaporation temperature heat carrier<br>9 = collector overtemperature heat carrier<br>9 = collector overtemperature protection<br>Minimum limitation ]:<br>11 = reduced room temperature setpoint<br>12 = common flow temperature<br>13 = secondary flow temperature heating<br>circuit |
|-----|--------------------------------------------------------|------------------|----------------------------------------------------------------------------------------------------|
| 146 | Status at terminal H5                                  | Display function | H5 0 = H5 contact open<br>H5 1 = H5 contact closed                                                                                                    |
| 149 | Reset of operating lines<br>5696, 101128 and<br>201221 |                  | Press                                                                                                    |
| 150 | Software version                                       | Display function |                                                                                                    |

## Block "Modbus parameter"

| 171  | Linit number   |                  |                                         | Modbus address           |
|------|----------------|------------------|-----------------------------------------|--------------------------|
| 17.1 | Onit number    |                  |                                         |                          |
|      |                | ( / 1247)        |                                         | = no data bus connection |
| 172  | Parity         | 0                |                                         | 0 = even                 |
|      |                | (02)             |                                         | 1 = odd                  |
|      |                |                  |                                         | 2 = none                 |
| 173  | Baud rate      | 3                |                                         | 0 = 1200 Baud            |
|      |                | (04)             |                                         | 1 = 2400 Baud            |
|      |                |                  |                                         | 2 = 4800 Baud            |
|      |                |                  | P-1-1-1-1-1-1-1-1-1-1-1-1-1-1-1-1-1-1-1 | 3 = 9600 Baud            |
|      |                |                  |                                         | 4 = 19200 Baud           |
| 174  | Modbus version | Display function |                                         |                          |

## Block "Solar d.h.w."

| 201 | Temperature differential ON  | 8 K         |       | Temperature differential between collector and |
|-----|------------------------------|-------------|-------|------------------------------------------------|
|     | solar                        | (040)       | K     | storage tank                                   |
| 202 | Temperature differential OFF | 4 K         |       | Temperature differential between collector and |
|     | solar                        | (040)       | K     | storage tank                                   |
| 203 | Collector frost protection   | °C          |       | = no collector frost protection                |
|     |                              | ( / –20…5)  | °C    |                                                |
| 204 | Collector overtemperature    | 105 °C      |       | = no collector overtemperature protection      |
|     | protection                   | ( / 30240)  | °C    |                                                |
| 205 | Evaporation temperature heat | 140 °C      |       | = no collector pump protection                 |
|     | carrier                      | ( / 60…240) | °C    |                                                |
| 206 | D.h.w. charging temperature  | 80 °C       |       |                                                |
|     | maximum limitation           | (8100)      | °C    |                                                |
| 207 | D.h.w. storage tank tempera- | 90 °C       |       | No safety function                             |
|     | ture maximum limitation      | (8100)      | °C    | -                                              |
| 208 | Collector start function     | min/K       |       | = function deactivated                         |
|     | gradient                     | ( / 120)    | min/K |                                                |

#### Block Refill function

| 211 | Relative secondary minimum     | bar          |     | = refill function inactive                    |
|-----|--------------------------------|--------------|-----|-----------------------------------------------|
|     | pressure                       | ( / 0.510)   | bar |                                               |
| 212 | Refill locking time after shut | 10 min       |     | = function inactive                           |
|     | down                           | ( / 102400)  | min |                                               |
| 213 | Minimum secondary under-       | 10 s         |     | = function inactive                           |
|     | pressure period                | ( / 102400)  | S   |                                               |
| 214 | Secondary switching differen-  | 0.3 bar      |     |                                               |
|     | tial                           | (0.11.0)     | bar |                                               |
| 215 | Function primary pressure      | 0            |     | 0 = display function (see operating line 141) |
|     | sensor U2                      | (0 / 1)      |     | 1 = monitoring                                |
| 216 | Maximum refill period per      | S            |     | = function inactive                           |
|     | charge                         | ( / 10…2400) | S   |                                               |
| 217 | Maximum refill period per      | min          |     | = function inactive                           |
|     | week                           | ( / 1…1440)  | min |                                               |
|     |                                |              |     |                                               |

| 218 | Secondary pressure sensor<br>U1: Pressure at DC 10 V                                | 10 bar<br>(0…100) | bar | Scaling for DC 10 V                                                                                      |
|-----|-------------------------------------------------------------------------------------|-------------------|-----|----------------------------------------------------------------------------------------------------|
| 219 | Secondary pressure sensor<br>U1: Pressure at DC 0 V                                 | 0 bar<br>(–10…0)  | bar | Scaling for DC 0 V                                                                                       |
| 220 | Primary pressure sensor U2:<br>Pressure at DC 10 V                                  | 10 bar<br>(0…100) | bar | Scaling for DC 10 V                                                                                      |
| 221 | Primary pressure sensor U2:<br>Pressure at DC 0 V                                   | 0 bar<br>(–10…0)  | bar | Scaling for DC 0 V                                                                                       |
| 222 | Reset of the counters<br>"Refill period per charge" and<br>"Refill period per week" |                   |     | Press ⊂ and <sup>†</sup> > until display changes:<br>0 (flashing) = normal status<br>1 = reset completed |

# Settings on the "Locking functions" level

To access the "Locking functions" level, proceed as follows:

- Press 
   → and 
   → simultaneously for 6 seconds
   The display shows Cod oooo
- 3. Enter the code (for information about the code, contact your Siemens Service centre)

The "End-user" and "Heating engineer's" levels remain activated.

#### Block "Locking functions"

| 226 | Max. limitation of primary      | °C                                      |     | = no limitation                                |
|-----|---------------------------------|-----------------------------------------|-----|------------------------------------------------|
|     | return temperature, constant    | ( / 0140)                               | °C  | TRt                                            |
|     | value                           | ( , , , , , , , , , , , , , , , , , , , | _   | OpL 226                                        |
| 227 | Max. limitation of primary      | 7                                       |     |                                                |
|     | return temperature, slope       | (040)                                   |     | N CopL 227                                     |
| 228 | Max. limitation of primary      | 10 °C                                   |     | Ê                                              |
|     | return temperature slope,       | (-50+50)                                | °C  |                                                |
|     | start of shifting limitation    |                                         |     | -10                                            |
|     |                                 |                                         |     | OpL = operating line                           |
|     |                                 |                                         |     | TRt = return temperature                       |
| 229 | Max. setpoint of return tem-    | °C                                      |     | Only with plant types 2, 3, 7 and 8            |
| _   | perature with d.h.w. heating    | ( / 0140)                               | °C  | = function deactivated                         |
| 230 | Integral action time            | 15 min                                  |     |                                                |
|     | primary return temperature      | (060)                                   | min |                                                |
|     | limitations                     |                                         |     |                                                |
| 231 | Max. limitation of temperature  | °C                                      |     | Only with plant types 1, 2, 3, 4, 6 and 7      |
|     | differential (between primary   | ( / 0.550.0)                            | °C  | = function deactivated                         |
|     | return and secondary return     |                                         |     |                                                |
|     | temperature)                    |                                         |     |                                                |
| 232 | Max. setpoint of the return     | °C                                      |     |                                                |
|     | temperature during d.h.w.       | ( / 0…140)                              | °C  |                                                |
|     | heating on legionella setpoint  |                                         |     |                                                |
| 236 | Raising the reduced room        | 0                                       |     | Effect of outside temperature on the reduced   |
|     | temperature setpoint            | (010)                                   |     | setpoint of the room temperature               |
| 007 |                                 |                                         |     | 0 = function deactivated                       |
| 237 | Daily forced d.h.w. heating at  |                                         |     | Only with plant types 2, 3, 6, 7 and 8         |
|     | the start of release period 1   | (0 / 1)                                 |     | 0 = function deactivated                       |
| 000 |                                 |                                         |     | 1 = function activated                         |
| 238 | Idle heat function primary flow | min                                     |     | Only with plant types 4 and 5                  |
|     |                                 | ( / 3255)                               | min | = function deactivated                         |
|     |                                 |                                         |     | If B7 is available, place sensor as indicated: |
|     |                                 |                                         |     | $\square$                                      |
|     |                                 |                                         |     |                                                |
|     |                                 |                                         |     |                                                |
|     |                                 |                                         |     |                                                |
|     |                                 |                                         |     |                                                |
|     |                                 |                                         |     |                                                |
|     |                                 |                                         |     | 5551<br>2551                                   |
| 251 | Locking on the hardware side    | 0                                       |     | 0 = no locking                                 |
|     |                                 | (0 / 1)                                 |     | 1 = code can be entered only when terminals    |
|     |                                 |                                         |     | B71–M on the base are bridged                  |

## **Keep Instructions**

Enter the settings and keep these Installation Instructions in a safe place!

# Dimensions

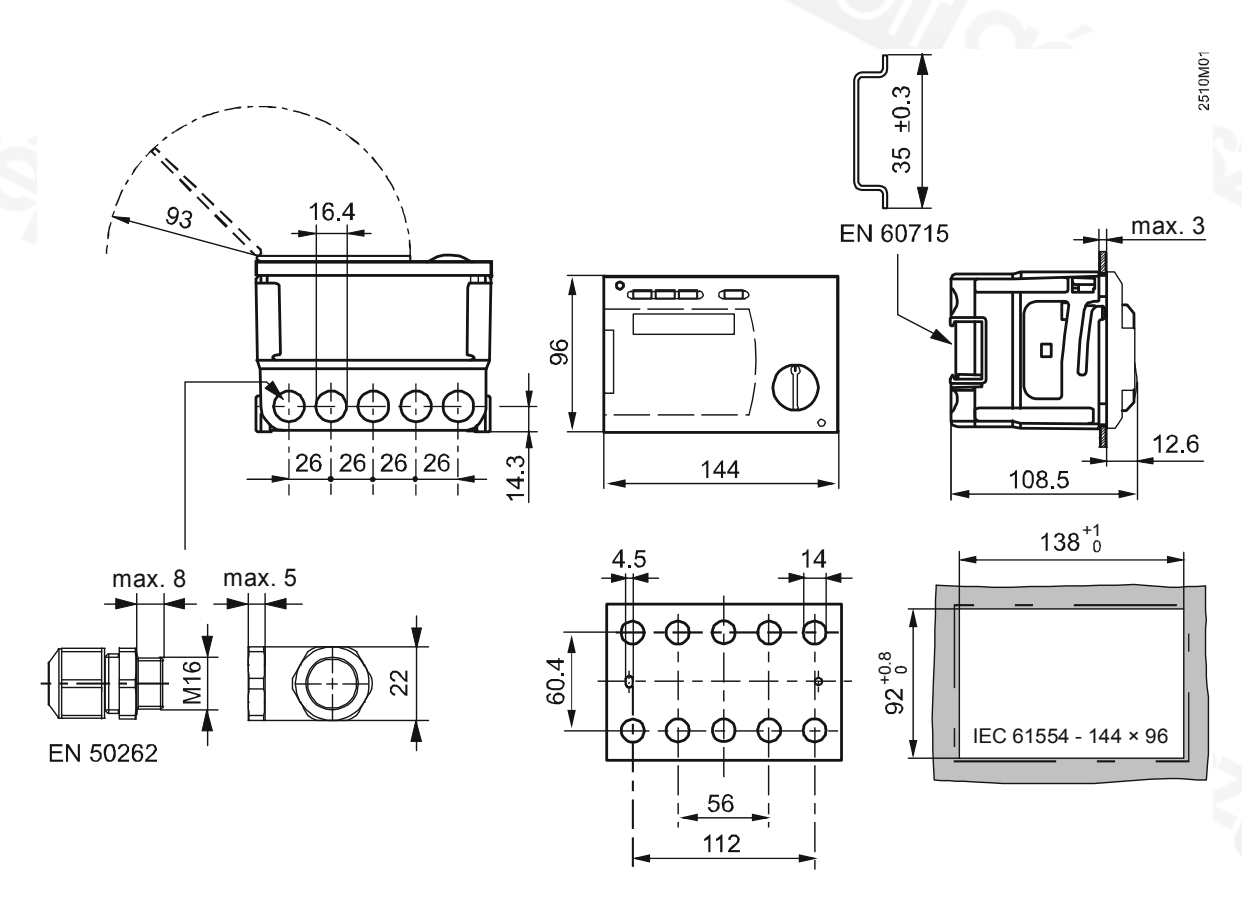

© 2009 Siemens Switzerland Ltd

[mm]